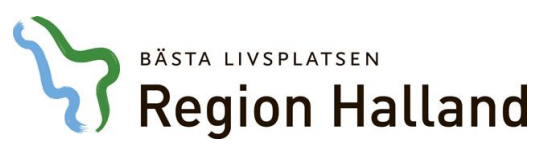

Vårdsystem, Objekt Läkemedel

## 2020-04-03

## Leveransbesked NCS Läkemedelsmodul 5.11

Denna version innehåller ett flertal utvecklings- och rättningsärenden. Nedan ser du de ändringar som berör flest användare.

| Recept, ange behandlingsorsak och<br>behandlingsändamål                                                                                                    |                                                                                                    | Läkemedelsordination ska<br>enligt författningen (HSLF-FS<br>2017:37) dokumenteras på ett<br>strukturerat sätt och i enhetlig<br>form.                                                                                                    |
|----------------------------------------------------------------------------------------------------|----------------------------------------------------------------------------------------------------|----------------------------------------------------------------------------------------------------|
| Nytt Recept 19680413-B321 Testberg, Test<br>Föirnya Utsätt Dosändra I illt utsatt Återinsätt Reg. recept Makulera<br>Cackkanda läkemedel C Icke godkända läkemedel Favorit S BekOrd Läkem/subst Utbytbart FASS<br>Läkemedel Sibu<br>Form Antal Föirpackning Föip, typ Förmån<br>Stytka<br>Förp typ Antal Föirpackning Förp, typ Förmån<br>Stytka<br>Dosering Antal Sibu<br>Behandingsorsak<br>Dosering Vid Behov Beräkn hjäp<br>Behandingsorsak |                                                                                                    | Behandlingsorsak och<br>Behandlingsändamål anges i<br>receptdialogen genom att klicka<br>på knappen Välj orsak.<br>Dialogrutan Välj orsak öppnas<br>även när Tab-tangenten<br>används efter att läkemedel,<br>form och styrka är valt.<br>Om ingen orsak är vald är<br>knappen ofärgad med text Välj<br>orsak. |
| Välj behandlingsorsak/behandlingsändamål 19680413-<br>Sökvilkor<br>C Valt läkemedel<br>C Alt behandlingsorsaker<br>Behandlingsorsak<br>Behandlingsorsakskategorier<br>Kategori<br>C Behandlingsorsakskategorier<br>Fitter<br>Sök<br>C Annan orsak                                                                                                    | 8321 Testberg, Test<br>etin Tablett 400 mg<br>ndlingsorsak<br>rtros<br>ysmenorré<br>eber<br>uvudvärk<br>ke-artikulär reumatism<br>nigrän<br>sumatoid artrit<br>märta<br>andvärk<br>ndlingsändamål<br>fot smärta och stelhet vid artros | Dialogrutan<br>Behandlingsorsak/<br>Behandlingsändamål visar<br>initialt valt läkemedels kopplade<br>orsaker från Socialstyrelsens<br>register för ordinationsorsak                                                                                                    |

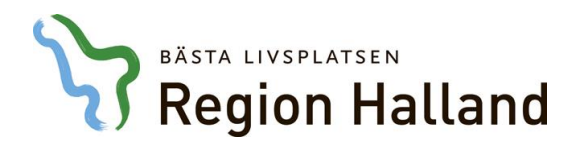

| Dosering/ordination   Behandingsorsak feber   Dosering 1   tablett vid behov. Max 3 ggr/dygn.   Begränsad förnån   Behandingsändamål                                                                                                    | När Behandlingsorsak och<br>Behandlingsändamål är angivet<br>blir knappen <b>Välj orsak</b> grön<br>med texten <b>Ändra orsak</b> .<br>Fältet Behandlingsändamål är<br>redigerbart, max 70 tecken kan<br>anges.                                                                                                    |
|----------------------------------------------------------------------------------------------------|----------------------------------------------------------------------------------------------------|
| Forrys Recept 19990413-8321 Tetberg, Tet (MBK Maddeline Bjork, Lik 20031)   Forrys Recept 19990413-8321 Tetberg, Tet (MBK Maddeline Bjork, Lik 20031)   Forrys Recept 19990413-8321 Tetberg, Tet (MBK Maddeline Bjork, Lik 20031)   Forrys Recept 19990413-8321 Tetberg, Tet (MBK Maddeline Bjork, Lik 20031)   Forrys Recept 19990413-8321 Tetberg, Tet (MBK Maddeline Bjork, Lik 20031)   Forrys Recept 19990413-8321 Tetberg, Tet (MBK Maddeline Bjork, Lik 20031)   Forrys Recept 19990413-8321 Tetberg, Tet (MBK Maddeline Bjork, Lik 20031)   Forrys Recept 19990413-8321 Tetberg, Tet (MBK Maddeline Bjork, Lik 20031)   Forrys Recept 19990413-8321 Tetberg, Tet (MBK Maddeline Bjork, Lik 20031)   Forrys Recept 19990413-8321 Tetberg, Tet (MBK Maddeline Bjork, Lik 20031)   Forrys Recept 19990413-8321 Tetberg, Tet (MBK Maddeline Bjork, Lik 20031)   Behord Igg and 1   Forp, Up Burk, 100 tableter   Perfore   Perfore   Behord Igg and 1   Tothologorosh   Behord Igg and 1   Tothologorosh   Behord Igg and 1   Behord Igg and 1   Behord Igg and 1   Behord Igg and 1   Behord Igg and 1   Behord Igg and 1   Behord Igg and 1   Behord Igg and 1   Behord Igg and 1 | Lagen om ny<br>förmånshantering träder i<br>kraft den 2 juni 2020<br>(2002:160).<br>Den 2 juni anpasas även NCS<br>Läkemedelsmodul till den nya<br>lagen. Ändringarna innebär<br>bland annat att läkemedel som<br>inte ingår i läkmedelsförmånen<br>kommer att kunna bytas ut på<br>apotek mot läkemedel som ingår<br>i förmånen. Den befintliga<br>markeringen i receptdialogen i<br>NCS av förmån ska användas<br>för att registrera om <b>patienten</b><br><b>är förmånsberättigad.</b><br>Detta innebär att förmån Ja ska<br>kunna väljas för patienten även<br>då läkemedelet inte ingår i<br>fömånen. |

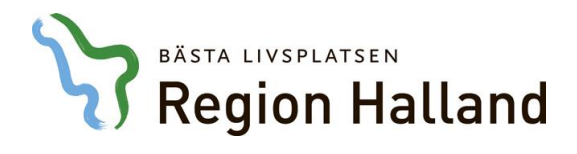

| Begränsad förmån   Ange i doseringsanvisningen<br>om villkor för förmån är uppfylld eller ej.   Subventioneras vid nyinsättning för behandling<br>av högt blodtyck endast för patienter som förs<br>provat andra läkemedelsklasser.   OK Avbryt                                                                                                    |                                                                         | Knappen <b>Begränsad förmån</b><br>flyttas ned och finns bredvid<br>rutan för Doseringsanvisning.<br>I doseringsanvisningen anges<br>om villkor för förmån är<br>uppfyllda eller ej.                                      |
|----------------------------------------------------------------------------------------------------|-------------------------------------------------------------------------|----------------------------------------------------------------------------------------------------|
| Ordination, ange behandlingsorsak                                                                                                    |                                                                         | Läkemedelsordination ska<br>enligt författningen (HSLF-FS<br>2017:37) dokumenteras på ett<br>strukturerat sätt och i enhetlig<br>form.<br><b>Behandlingsorsak</b> anges i<br>ordinationsdialogen genom att                |
| Udardovinna jog valimenta jog valimenta jog valimenta jog valimenta jog valimenta jog valimenta jog valimenta jog valimenta valimenta va |                                                                         | klicka på knappen <b>Välj orsak.</b><br>Dialogrutan Välj<br>behandlingsorsak öppnas även<br>när <b>Tab-tangenten</b> används<br>efter att läkemedel, form, styrka<br>och admin.sätt är valt.<br>Om ingen orsak är vald är |
| vaj senanulingsorsak 19651208-L341 Tests                                                                                                    | Esomeprazol Actavis Enterotablett 40 mg                                 | knappen ofärgad mod toxton                                                                                                    |
| - Sökvillkor                                                                                                    | Behandlingsorsak                                                        |                                                                                                    |
| C Alla <u>b</u> ehandlingsorsaker                                                                                                    | duodenalulkus<br>erosiv refluxerofacit                                  | vaij orsak.                                                                                                    |
| Behandlingsorsak                                                                                                    | förebyggande av NSAID-relaterade ventrikelsår och duodenalsår           |                                                                                                    |
| C Behandlingsorsakskategorier                                                                                                    | förebyggande av recidivblödning från sår i ventrikel och/eller duodenum | Dialogrutan Välj                                                                                                    |
| Kategori                                                                                                    | förebyggande av recidivsår i ventrikel och/eller duodenum               | behandlingsorsak visar initialt                                                                                                    |
|                                                                                                    | förebyggande av återfall i refluxesofagit                               | volt läkomodole konplede                                                                                                    |
|                                                                                                    | gastroesotageal refluxsjukdom                                           |                                                                                                    |
|                                                                                                    | Zollinger-Ellisons syndrom                                              | behandlingsorsaker från                                                                                                    |
|                                                                                                    |                                                                         | Socialstyrelsens register för                                                                                                    |
| Sök                                                                                                    |                                                                         | ordinationsorsak.                                                                                                    |
|                                                                                                    | - Fritevt behandlingsorsak /behandlingsändamåt                          |                                                                                                    |
| C Annan orsak                                                                                                    |                                                                         |                                                                                                    |
|                                                                                                    |                                                                         |                                                                                                    |

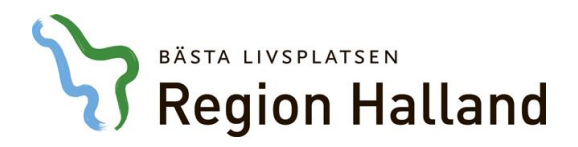

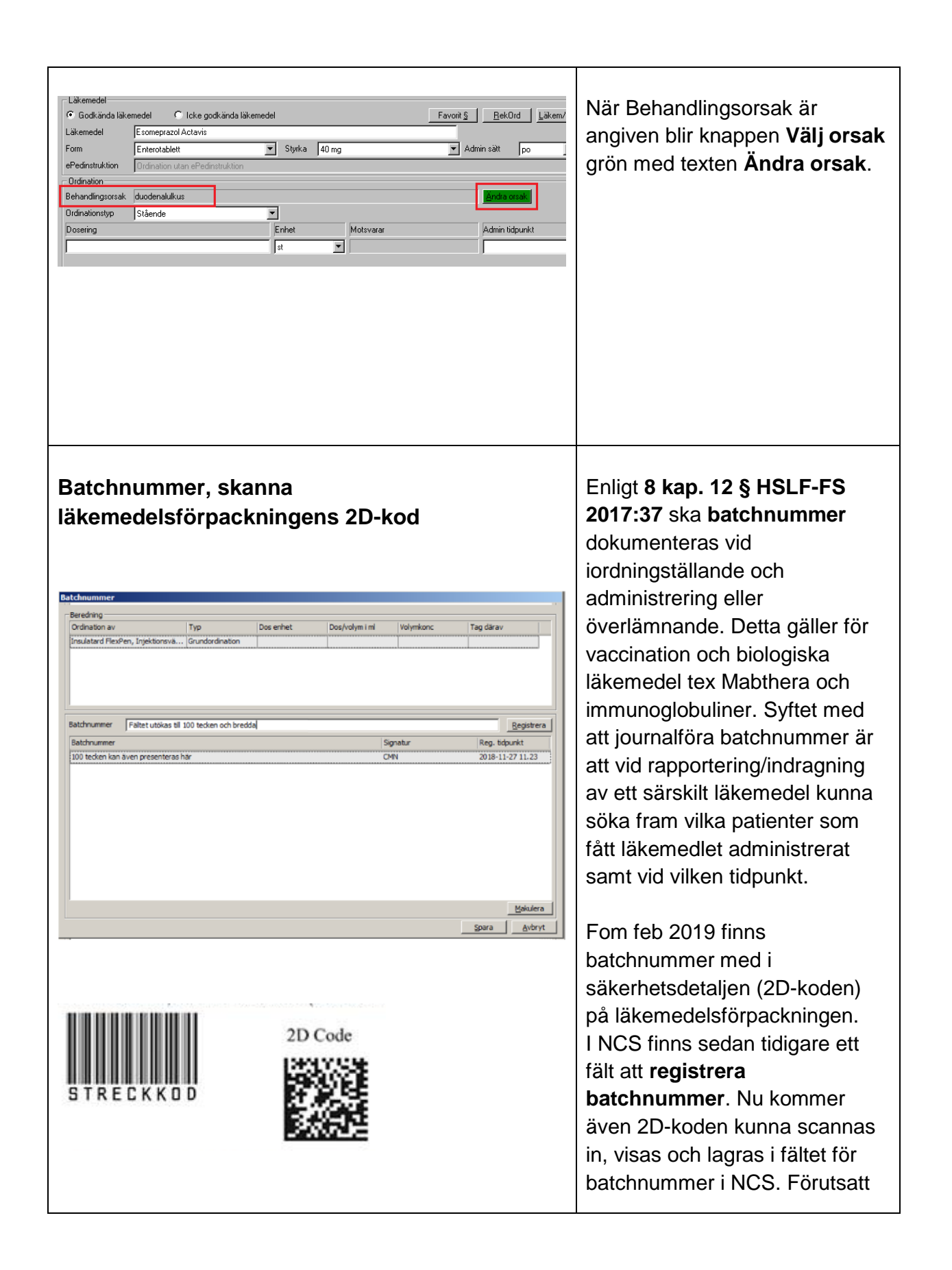

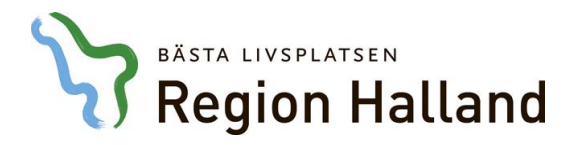

|                                                                                                    | att enhetens scanner klarar av<br>att läsa 2D koder. Det går<br>fortfarande att registrera<br>batchnummer manuellt om 2D-<br>scanner saknas på enheten.<br>Inmatningsfältet för<br>batchnummer utökas med 100 |
|----------------------------------------------------------------------------------------------------|----------------------------------------------------------------------------------------------------|
| Ordinerad dos 40 E Admin tópunkt 181122 17.00<br>Isodinegaliali dos 40 jock komm<br>Administrerad/överfännad dos 40 jock komm<br>Utdelningskommentar<br>Senast reg batchnummer: 100 tecken presenteras via tooltip<br>CPM Christina Mainten, Q.<br>2018-11-27 11.30 | utdelning och Rapportera<br>infusion syns ledtext och<br>senast registrerade batchnumret<br>längst ner . Kontroll kan ske<br>med tooltip, som nu visar upp<br>till 100 tecken.                                |

## Om du har ytterligare frågor, vill du ha stöd i applikationen eller finner eventuella fel kan ni kontakta IT Läkemedelssupport

Ring Servicedesk IT/Tele - Läkemedelssupport på telefon **010 - 4761900** Välj servicedesk IT och Telefoni, därefter får ni valet Läkemedel.

Det finns även möjlighet att Skicka in ett ärende till Servicedesk.